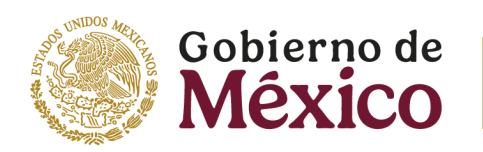

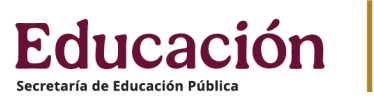

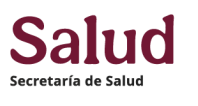

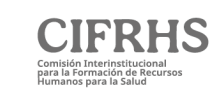

# XLVIII EXAMEN NACIONAL PARA ASPIRANTES A RESIDENCIAS MÉDICAS 2024 GUÍA DEL USUARIO PARA EL PROCESO EXTRAORDINARIO DE SELECCIÓN DE ESPECIALIDAD XLVIII ENARM

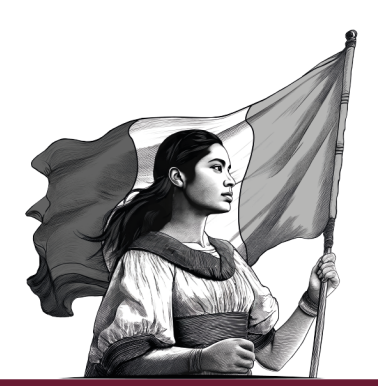

| 1. CRITERIOS DE DESEMPATE PARA LA SELECCIÓN EXTRAORDINARIA DE |   |
|---------------------------------------------------------------|---|
| ESPECIALIDAD                                                  | 3 |
| 2. CONSIDERACIONES IMPORTANTES                                | 3 |
| 3. INGRESO A LA PLATAFORMA DE SELECCIÓN                       | 3 |
| 4. SELECCIÓN DE ESPECIALIDAD Y SEDE                           | 5 |
|                                                               |   |

La presente Guía tiene el propósito de mostrar a las y los sustentantes del XLVIII ENARM 2024 los pasos que deben seguir para la selección extraordinaria de su especialidad médica.

La **selección de especialidad será a partir del 13 de mayo de 2025** con base al lugar determinado en función del puntaje obtenido en la categoría mexicana.

# 1. CRITERIOS DE DESEMPATE PARA LA SELECCIÓN EXTRAORDINARIA DE ESPECIALIDAD

Las médicas y los médicos que sustentaron el XLVIII ENARM 2024 y que participarán en el proceso de selección de especialidades para las categorías mexicana deben conocer que en caso de empate entre dos o más sustentantes, se aplicarán los siguientes criterios por orden de prelación, descritos en la Guía del Usuario para el Proceso de Selección de Especialidad XLVIII ENARM (Disponible en *https://cifrhs.salud.gob.mx/site1/enarm/2024/*).

# 2. CONSIDERACIONES IMPORTANTES

- **2.1.** El "Puntaje total" está integrado por los puntos obtenidos en el examen y el punto adicional, según lo establecido en los numerales 11.3.2 de la Convocatoria del XLVIII ENARM 2024 (Disponible en *https://cifrhs.salud.gob.mx/site1/enarm/2024/*), el punto adicional sólo aplica para la categoría de personas mexicanas;
- **2.2.** La selección de las médicas y los médicos de categoría mexicana está determinada por el número de plazas autorizadas por cada institución de salud para cada especialidad, de conformidad con los campos clínicos de los cursos de especialidad avalados en el Sistema Nacional de Residencias Médicas (SNRM).
- 2.3. Participarán en este proceso las y los médicos:
  - 2.3.1. Con constancia de selección categoría mexicana que no eligieron sede.
  - 2.3.2. Sin constancia de selección categoría mexicana, con un buen desempeño en el ENARM 2024
- **2.4.** Deberán de estar atentos a los canales oficiales de comunicación de la CIFRHS, en los que se publicarán las especialidades y sedes disponibles, así como los folios de las y los médicos que pueden participar en esta selección extraordinaria de especialidad.
- **2.5.** Recibirán un correo electrónico a su cuenta registrada en la plataforma de selección de especialidad, con la liga de acceso a la plataforma, así como, la fecha y hora de ingreso a la misma.

# 3. INGRESO A LA PLATAFORMA DE SELECCIÓN

**3.1.** Los días 24, 25 y 26 de septiembre de 2024, se llevó a cabo el XLVIII Examen Nacional de Aspirantes para Residencias Médicas 2024 y al finalizar, las y los sustentantes recibieron una hoja impresa denominada **Reporte de Puntaje**, la cual cuenta con un código QR ubicado en la esquina inferior derecha. El siguiente código QR deberá ser escaneado mediante la cámara de un dispositivo electrónico:

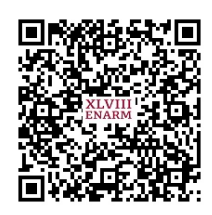

Puede escanear el código QR que le direccionará o bien directamente al siguiente sitio web <u>https://enarm.salud.gob.mx/enarm/2024 XLViii 3N4RM c1FRH5/especialidad/</u> y se desplegará lo siguiente:

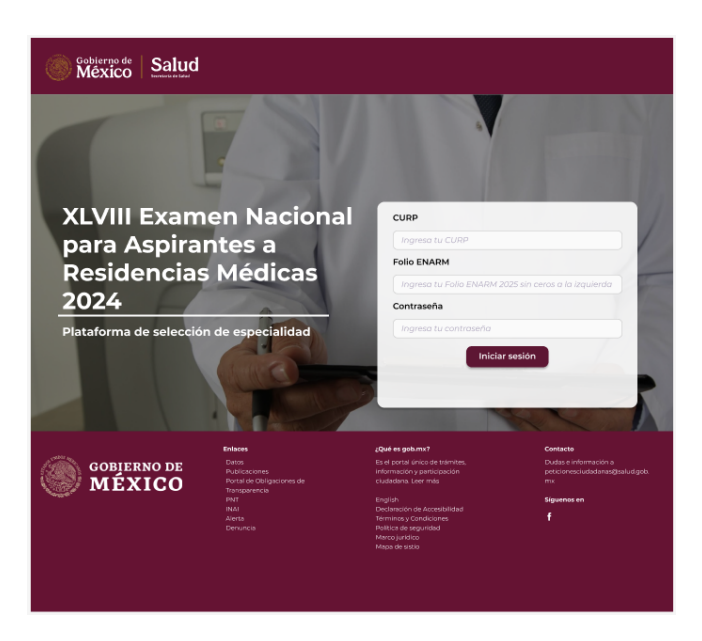

**3.2.** Ingresamos los datos requeridos, CURP, Folio ENARM y la Contraseña con la que ingresaron a la plataforma de Selección de Especialidad, hacemos clic en el botón Iniciar sesión y obtenemos el siguiente resultado.

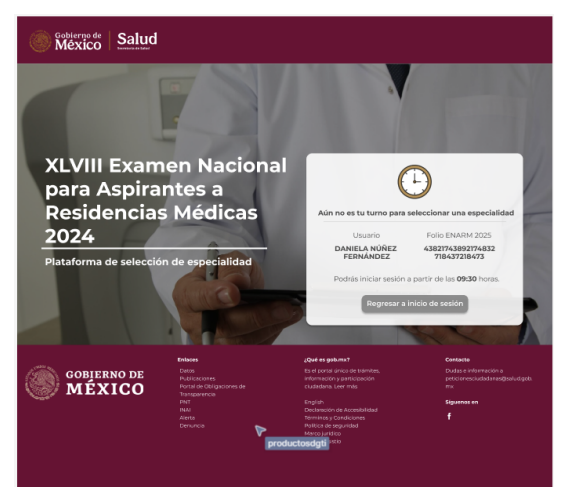

Si el horario para ingresar no corresponde con su folio, se desplegará la pantalla anterior, por lo que deberá tener en cuenta el horario registrado en pantalla para su ingreso.

# 4. SELECCIÓN DE ESPECIALIDAD Y SEDE

**4.1.** Si el horario para ingresar corresponde con su folio, se desplegará la siguiente pantalla:

| Realiza la búsque            | men Nacional pa                                               | avega las opciones mediante e                                                       | sidencias                 | Médicas                   | 2024                              |
|------------------------------|---------------------------------------------------------------|-------------------------------------------------------------------------------------|---------------------------|---------------------------|-----------------------------------|
| Nombre de la especialio      | dad Institución de salu                                       | id Sede                                                                             |                           | Entidad federati          | va                                |
| Ingresa la especialidad      | Seleccionar                                                   | Ingresa la sede                                                                     | Seleccionar               |                           | $\sim$                            |
|                              |                                                               |                                                                                     |                           | Limplar                   | Filtrar                           |
| Nombre de la<br>especialidad | Institución de salud                                          | Sede                                                                                | Entidad<br>federativa     | Plazas<br>disponibles     |                                   |
| Anatomia Patológica          | INSTITUTO MEXICANO<br>DEL SEGURO SOCIAL<br>(IMSS)             | IMSS - HOSPITAL GENERAL<br>DE ZONA 1 NUEVA<br>FRONTERA                              | CHIAPAS                   | ٦                         | Seleccionar<br>especialidad       |
| Anatomia Patológica          | SECRETARÍA DE SALUD                                           | SS - HOSPITAL GENERAL DE<br>TAPACHULA                                               | CHIAPAS                   | 3                         | Seleccionar<br>especialidad       |
| Anatomía Patológica          | PETRÓLEOS<br>MEXICANOS (PEMEX)                                | PEMEX - HOSPITAL CENTRAL<br>SUR DE ALTA ESPECIALIDAD                                | CIUDAD DE<br>MÉXICO       | 3                         | Seleccionar<br>especialidad       |
| Anatomia Patológica          | SECRETARÍA DE SALUD                                           | SS - HOSPITAL GENERAL DE<br>MEXICO                                                  | CIUDAD DE<br>MÉXICO       | з                         | Seleccionar<br>especialidad       |
| Anatomia Patológica          | SECRETARÍA DE SALUD                                           | SS - HOSPITAL JUAREZ DE<br>MEXICO                                                   | CIUDAD DE<br>MÉXICO       | ٦                         | Seleccionar<br>especialidad       |
| Anatomia Patológica          | SECRETARÍA DE SALUD                                           | SS - INSTITUTO NACIONAL<br>DE CANCEROLOGIA                                          | DURANGO                   | ٦                         | Seleccionar<br>especialidad       |
| Anatomia Patológica          | SECRETARÍA DE SALUD                                           | SS - HOSPITAL GENERAL 450                                                           | GUANAJUATO                | 4                         | Seleccionar<br>especialidad       |
| Epidemiologia                | SECRETARÍA DE SALUD                                           | SS - BENEMERITO ANTIGUO<br>HOSPITAL CIVIL DE<br>GUADALAJARA FRAY<br>ANTONIO ALCALDE | JALISCO                   | ١                         | Seleccionar<br>especialidad       |
| Ginecología y<br>Obstetricia | FACULTAD DE<br>MEDICINA UADEC<br>CAMPUS TORREON               | HOSPITAL UNIVERSITARIO<br>DE TORREON                                                | COAHUILA                  | 2                         | Seleccionar<br>especialidad       |
| Anestesiologia               | INSTITUTO MATERNO<br>INFANTIL DEL ESTADO<br>DE MÉXICO (IMIEM) | HOSPITAL DE GINECOLOGÍA<br>Y OBSTETRICIA                                            | ESTADO DE<br>MÉXICO       | 2                         | Seleccionar<br>especialidad       |
|                              |                                                               | 1 2 3 4 2                                                                           |                           |                           |                                   |
|                              | Enlaces                                                       | ¿Qué es pob.mx7                                                                     |                           | Contacto                  |                                   |
| GOBIERNO                     | DE Detos<br>Publicaciones                                     | Es el portal único o<br>información y part                                          | ki thimikas,<br>icipación | Ducke a inf<br>peticiones | ormación a<br>Judadan m@haluci.go |
| S MEXIC                      | Thersparencia<br>PNT                                          | English                                                                             |                           | Siguence e                | m                                 |
|                              |                                                               |                                                                                     |                           |                           |                                   |

**4.2.** Una vez dentro de la plataforma podemos observar las especialidades y sedes disponibles, las opciones de búsqueda se muestran en la parte superior, como se muestra a continuación:

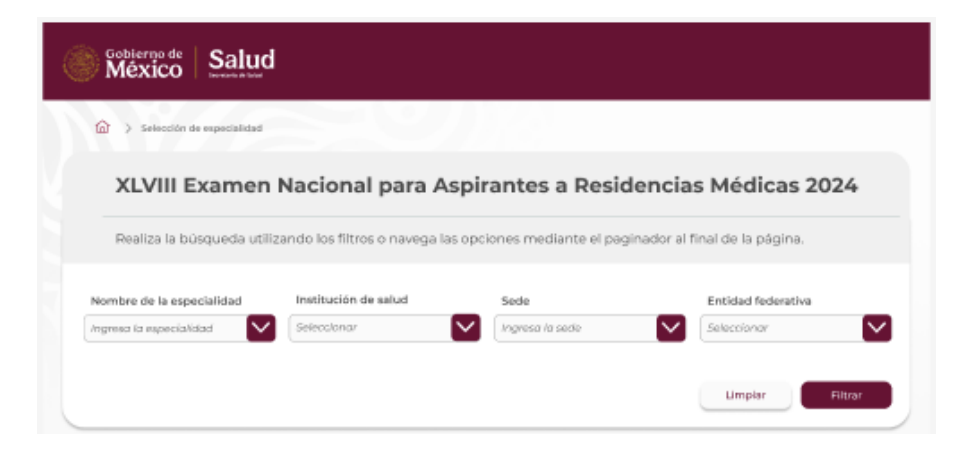

Es posible llevar a cabo la selección de acuerdo a las siguientes opciones:

- Nombre de especialidad
- Institución de Salud
- Sede
- Entidad federativa

Una vez que se han seleccionado las opciones requeridas hacemos clic en *Filtrar* y se desplegarán las opciones disponibles.

Si queremos reiniciar la búsqueda hacemos clic en *Limpiar*, para llevar a cabo otra selección.

Después de haber filtrado o avanzado hasta la especialidad y sede de preferencia obtenemos el siguiente resultado:

| Nombre de la<br>especialidad | Institución de salud                              | Secle                                                 | Entidad<br>federativa | Plazas<br>disponibles |                             |
|------------------------------|---------------------------------------------------|-------------------------------------------------------|-----------------------|-----------------------|-----------------------------|
| Anatomia Patológica          | INSTITUTO MEXICANO<br>DEL SEGURO SOCIAL<br>(IMSS) | IMSS - HOSPITAL GENERAL<br>DE ZONAT NUEVA<br>FRONTERA | CHIAPAS               | ١                     | Seleccionar<br>especialidad |
| Anatomia Patológica          | SECRETARÍA DE SALUD                               | SS - HOSPITAL GENERAL DE<br>TAPACHULA                 | CHIAPAS               | 3                     | Seleccionar<br>especialidad |
| Anatomía Patológica          | PETRÓLEOS<br>MEXICANOS (PEMEX)                    | PEMEX - HOSPITAL CENTRAL<br>SUR DE ALTA ESPECIALIDAD  | CIUDAD DE<br>MÉXICO   | 3                     | Seleccionar<br>especialidad |

**4.3.** Hacemos clic en seleccionar especialidad y obtenemos lo siguiente:

| Selección de esp                                  | men Nacional n                                                                                       | ara Aspirantes a P                                                                                                    | Pesidencias                                                                           | Médicas                                                        | 2024                                    |
|---------------------------------------------------|----------------------------------------------------------------------------------------------------|----------------------------------------------------------------------------------------------------|---------------------------------------------------------------------------------------|----------------------------------------------------------------|-----------------------------------------|
| Realiza la búsqu                                  | eda utilizando los filtros o n                                                                       | avega las opciones mediante                                                                                                    | el paginador al fi                                                                    | nal de la págin                                                | a.                                      |
| Nombre de la especiali<br>Ingreso lo especialidad | dad Institución de salu<br>Seleccionor                                                               | d Sede<br>Ingresa la sede                                                                                                    |                                                                                       | Entidad federativa<br>Seleccianor                              |                                         |
|                                                   |                                                                                                    |                                                                                                    |                                                                                       | Umplar                                                         | Filtrar                                 |
| Nombre de la<br>especialidad                      | Institución de salud                                                                                 | Sede                                                                                                    | Entidad<br>federativa                                                                 | Plazas<br>disponibles                                          |                                         |
| Anatomia Patológica                               | Confirmar :<br>Estás por seleccionar                                                                 | selección de es                                                                                                    | pecialidad                                                                            | 1                                                              | Seleccion                               |
| Anatomia Patológica                               | HOSPITAL GENER                                                                                       | AL DE ZONA 1 NUEVA FRON<br>CHIAPAS.                                                                                                    | la elección.                                                                          |                                                                | Seleccion<br>especialid                 |
| Anatomía Patológica                               | Can                                                                                                  | ¿Deseas confirmar?<br>celar Confirm                                                                                                    | nar                                                                                   |                                                                | Seleccion<br>especialid                 |
| Anatomia Patológica                               | SECRETARÍA DE SALUD                                                                                  | SS - HOSPITAL GENERAL DE<br>MEXICO                                                                                                    | CIUDAD DE<br>MÉXICO                                                                   | 3                                                              | Seleccion                               |
| Anatomia Patológica                               | SECRETARÍA DE SALUD                                                                                  | SS - HOSPITAL JUAREZ DE<br>MEXICO                                                                                                    | CIUDAD DE<br>MÉXICO                                                                   | ١                                                              | Seleccion<br>especialid                 |
| Anatomía Patológica                               | SECRETARÍA DE SALUD                                                                                  | SS - INSTITUTO NACIONAL<br>DE CANCEROLOGIA                                                                                                    | DURANGO                                                                               | 1                                                              | Seleccion<br>especialid                 |
| Anatomia Patológica                               | SECRETARÍA DE SALUD                                                                                  | SS - HOSPITAL GENERAL 450                                                                                                    | GUANAJUATO                                                                            | 4                                                              | Seleccion<br>especialid                 |
| Epidemiologia                                     | SECRETARIA DE SALUD                                                                                  | SS - BENEMERITO ANTIGUO<br>HOSPITAL CIVIL DE<br>GUADALAJARA FRAY<br>ANTONIO ALCALDE                                                                                                    | JALISCO                                                                               | ١                                                              | Seleccion<br>especialid                 |
| Ginecologia y<br>Obstetricia                      | FACULTAD DE<br>MEDICINA UADEC<br>CAMPUS TORREON                                                      | HOSPITAL UNIVERSITARIO<br>DE TORREON                                                                                                    | COAHUILA                                                                              | 2                                                              | Seleccion                               |
| Anestesiologia                                    | INSTITUTO MATERNO<br>INFANTIL DEL ESTADO<br>DE MÉXICO (IMIEM)                                        | HOSPITAL DE GINECOLOGÍA<br>Y OBSTETRICIA                                                                                                    | ESTADO DE<br>MÉXICO                                                                   | 2                                                              | Seleccion<br>especialid                 |
|                                                   |                                                                                                    | 1 2 3 4 >                                                                                                    |                                                                                       |                                                                |                                         |
| GOBIERNO<br>MÉXIC                                 | DE Datos<br>Publicadones<br>Publicadones<br>Porta de delagación<br>Port<br>Nati<br>Maria<br>Demontão | 2014 the gold an<br>En el portal Gri<br>Información y p<br>cualitación de<br>English<br>Declaración de<br>Teleficio activitación de<br>Teleficio activitación de<br>Marco (tartico)<br>Maga de maio | #7<br>code triamites,<br>enclopedan<br>rinde<br>Accestal Idad<br>diciones,<br>ritibad | Contacto<br>Dudes e in<br>peticiones<br>rea<br>Sigueros -<br>f | formación a<br>ciudadanasiĝierkud<br>en |

**4.4.** Si la especialidad y sede seleccionada se confirma antes que otro sustentante, obtenemos el siguiente resultado:

| Depectalized selectionada |                                                                                                    |                                                                                                    |                                           |                                             |  |
|---------------------------|----------------------------------------------------------------------------------------------------|----------------------------------------------------------------------------------------------------|-------------------------------------------|---------------------------------------------|--|
|                           | XLVIII Examen Nacional para Aspirantes a<br>Residencias Médicas 2024                                                       |                                                                                                    |                                           |                                             |  |
|                           | Usuario<br>DANIELA NÚÑEZ<br>FERNÁNDEZ                                                                                      | Folio ENARM 2025<br>43621743692174632<br>718437218473                                                                                                    |                                           |                                             |  |
|                           | Consulta el detalle de la e<br>lecuerda que deberás descargar<br>seleccionada para c                                       | specialidad que seleccionast<br>la constancia y presentaria e<br>continuar con el proceso.                                                                                                    | e.<br>n la sede                           |                                             |  |
| Espec<br>Anatomia         | ialidad<br>Patológica IMSS - HOSPIT.<br>I NUET<br>Desce                                                                    | Sede<br>AL GENERAL DE ZONA<br>VA FRONTERA<br>rgar constancia                                                                                                    | Entidad federativa<br>CHIAPAS             |                                             |  |
|                           | Driaces                                                                                                    | 20vé os golaren?                                                                                                    | Contacto                                  | for any section of                          |  |
| GOBIERNO DE<br>MÉXICO     | Detro<br>Publicaciones<br>Publicaciones de<br>Punta de Delgacones de<br>Tonniçaencia<br>BRT<br>INNI<br>Alersa<br>Defruncia | Ea el portel indeo de territora,<br>Informacion y persidencia de<br>cludada na Leor máx<br>Englinh<br>Declanación de Aconsidenda<br>Términas y Candidones.<br>Presso pretiono<br>Mano de seguridos<br>Mano pinitino | Dudia e r<br>poticiona<br>rra<br>Siguenas | formación a<br>ciudadanax(bre ludigat<br>en |  |

Una vez que se ha seleccionado una especialidad y sede, no habrá cambios

**4.5.** Posterior al haber obtenido la especialidad y sede, la plataforma le permitirá descargar la constancia de seleccionado, haciendo clic en *Descargar constancia*:

| Gobierne<br>Méxi                                                                                      | D de<br>CO         Educación<br>Secretaria de Educación Pública         Salud<br>Secretaria de Salud         CIFRHS<br>Ministrational<br>Ministrational |
|----------------------------------------------------------------------------------------------------|----------------------------------------------------------------------------------------------------|
| Comisión I                                                                                            | Secretaría de Salud<br>Dirección Ceneral de Calidad y Educación en Salud<br>nterinstitucional para la Formación de Recursos Humanos para la Salud<br>Comité de Posgrado y Educación Continua                                                                                                    |
| XLVIII EXAMEN NA                                                                                      | CIONAL PARA ASPIRANTES A RESIDENCIAS MÉDICAS 2024                                                                                                    |
|                                                                                                    | CONSTANCIA DE SELECCIÓN                                                                                                    |
| Constancia de Selecció                                                                                | ón Número MEX-000000000000                                                                                                    |
| Con fundamento en lo<br>Interinstitucional para<br>resultados del XLVIII Ex<br>Posgrado y Educación ( | ss articulos 17, fracción VI; 19, 20 y 21 del Reglamento Interior de la Comisión<br>la Formación de Recursos Humanos para la Salud (CIFRHS), y conforme a los<br>camen Nacional para Aspirantes a Residencias Médicas 2024, el Comité de<br>Continua (CPEC) de la CIFRHS hace CONSTAR que:                                                                                                    |
|                                                                                                    | NOMBRE(S) PRIMER APELLIDO SEGUNDO APELLIDO                                                                                                    |
|                                                                                                    | Ha sido SELECCIONADO(A) para ingresar exclusivamente al curso de<br>especialización en                                                                                                    |
|                                                                                                    | Cinecologia y Obstetricia<br>E2PAD2025_0027/0 isssit= hospitaL ceneral "dr. Belisario Dominguez."<br>Entidad Federativa: CHIAPAS                                                                                                    |
| Firma                                                                                                 | Que inicia el 1 de junio de 2025 en las Instituciones del Sistema Nacional<br>de Salud. Para tal efecto deberá cubrir los requisitos de selección interna<br>de la institución de salud en la que desea realizar el curso y los requisitos<br>de inscripción de la institución educativa que lo avala; o en su caso,<br>los requisitos del Consejo Nacional de Humanidades , Ciencias y                                                                                                    |
|                                                                                                    | Tecnologías (CONAHCyT).<br>Ciudad de México, a de de 2025.                                                                                                    |
|                                                                                                    | DRA. LAURA CORTÉS SANABRIA<br>SECRETARIA TECNICA DE LA CIFRHS<br>PRESIDENTA DEL CIFRHS                                                                                                    |
| 9828752394875498432#                                                                                  | #&/%\$24523288u89234?%7                                                                                                    |
| Puntaje ENARM<br>Hoja de Puntaje<br>Punto Extra por Alta Margina                                      | Lugar en la Especialidad 99999 Núm de folio ENARM 99999<br>78.9784<br>ción 10.000                                                                                                    |
| Puntaje Final ENARM                                                                                   | 79.9284                                                                                                    |
|                                                                                                    | <u>MAMMAMANANANANANANANANANANANANANANANANA</u>                                                                                                    |
| "Este documento es de uso exclu<br>mayo de 2025".                                                     | sivo para ingreso al Sistema Nacional de Residencias Médicas y su validez tiene vigencia hasta el 31 de                                                                                                    |

**4.6.** Si la especialidad y sede seleccionada se confirmó previamente por otro sustentante, obtenemos el siguiente resultado:

| México S                             | alud                                                                                   |                                                                                                    |                                 |                                                            |                                               |
|--------------------------------------|----------------------------------------------------------------------------------------|----------------------------------------------------------------------------------------------------|---------------------------------|------------------------------------------------------------|-----------------------------------------------|
| <ul> <li>Selección de esp</li> </ul> | ecialidad                                                                              |                                                                                                    |                                 |                                                            |                                               |
| Realiza la húcea                     | men Nacional pa                                                                        | ara Aspirantes a Re                                                                                     | sidencias                       | s Medicas                                                  | 2024                                          |
| Healiza la Masia                     |                                                                                        |                                                                                                    | i pognitivi ti n                | nor de la pagine                                           |                                               |
| Ingresa la especialidad              | Seleccionar                                                                            | Ingrese la sede                                                                                         |                                 | Seleccionar                                                |                                               |
|                                      |                                                                                        |                                                                                                    |                                 | Limpler                                                    | Filtrar                                       |
| Nombre de la<br>especialidad         | Institución de salud                                                                   | Sede                                                                                                    | Entidad<br>federativa           | Plazas<br>disponibles                                      |                                               |
| Anatomia Patológica                  | No existe dis                                                                          | ponibilidad para<br>seleccionada                                                                        | la opció                        | in                                                         | Seleccionar<br>especialidad                   |
| Anatomia Patológica                  | La opción que s                                                                        | eleccionaste ya no tiene plazas                                                                         | disponibles.                    |                                                            | Seleccionar<br>especialidad                   |
| Anatomía Patológica                  | Cierra este a                                                                          | viso para seleccionar una nueva<br>Cerrar                                                               | a opción.                       |                                                            | Seleccionar<br>especialidad                   |
| Anatomia Patológica                  | SECRETARIA DE SALUD                                                                    | MEXICO                                                                                                  | MÉXICO                          | 3                                                          | Seleccionar<br>especialidad                   |
| Anatomía Patológica                  | SECRETARIA DE SALUD                                                                    | SS - HOSPITAL JUAREZ DE<br>MEXICO                                                                       | CIUDAD DE<br>MÉXICO             | 1                                                          | Seleccionar<br>especialidad                   |
| Anatomía Patológica                  | SECRETARIA DE SALUD                                                                    | SS - INSTITUTO NACIONAL<br>DE CANCEROLOGIA                                                              | DURANGO                         | 1                                                          | Seleccionar<br>especialidad                   |
| Anatomia Patológica                  | SECRETARIA DE SALUD                                                                    | SS - HOSPITAL GENERAL 450                                                                               | GUANAJUATO                      | 4                                                          | Seleccionar<br>especialidad                   |
| Epidemiología                        | SECRETARIA DE SALUD                                                                    | SS - BENEMERITO ANTIGUO<br>HOSPITAL CIVIL DE<br>GUADALAJARA FRAY<br>ANTONIO ALCALDE                     | JALISCO                         | 1                                                          | Seleccionar<br>especialidad                   |
| Ginecologia y<br>Obstetricia         | FACULTAD DE<br>MEDICINA UADEC<br>CAMPUS TORREON                                        | HOSPITAL UNIVERSITARIO<br>DE TORREON                                                                    | COAHUILA                        | 2                                                          | Seleccionar<br>especialidad                   |
| Anestesiología                       | INSTITUTO MATERNO<br>INFANTIL DEL ESTADO<br>DE MÉXICO (IMIEM)                          | HOSPITAL DE GINECOLOGÍA<br>Y OBSTETRICIA                                                                | ESTADO DE<br>MÉXICO             | 2                                                          | Seleccionar<br>especialidad                   |
|                                      |                                                                                        | 1 2 3 4 2                                                                                               |                                 |                                                            |                                               |
|                                      | Evriaces<br>DE Deton<br>Publicaciones<br>Portal de Obligacion<br>Tarropatencia<br>PArt | 2 <b>Gué es géluma?</b><br>Es el portar lorico d<br>información y para<br>diudadana. Lear m<br>Englisio | le thimites,<br>icipación<br>as | Contacto<br>Dudan e inf<br>paticionesc<br>ma<br>Siguenas e | ormación a<br>Isodada naxiĝissi kudigo b<br>n |
|                                      | ISAA<br>Alerta<br>Denuncia                                                             | Dectaración de Ao<br>Perminos y Condu<br>Político de segund<br>Marco Justidico<br>Marco Justidico       | onsibilitad<br>iones<br>ad      |                                                            |                                               |
|                                      |                                                                                        |                                                                                                    |                                 |                                                            |                                               |

Si se obtiene el resultado anterior, será necesario dar clic en el botón *Cerrar* y comenzar con una nueva búsqueda y selección de especialidad y sede de su preferencia.

La médica o el médico, podrán permanecer en la plataforma desde su ingreso, hasta que decidan seleccionar una especialidad y sede, o se concluya el tiempo o la disponibilidad de especialidades y sedes para la selección.

## Informes:

De lunes a viernes de 9:00 a 14:30 horas Av. Marina Nacional 60, Torre B, piso 8 Col. Tacuba, D.T. Miguel Hidalgo, C.P. 11410, Ciudad de México

## Página de internet:

www.cifrhs.salud.gob.mx

## Centro de Atención a Usuarios:

De lunes a viernes de 9:00 a 15:00 horas Teléfono: (55) 2000 3400 y (55) 2000 3500 Extensiones: 59024, 53576, 53418 y 59025

## Correo electrónico:

Comentarios, solicitud de asesoría y de apoyo en los procesos del ENARM <u>cifrhs.enarm@salud.gob.mx</u>